## Выставление счетов

## Оглавление

| авление счетов                                                            | 1  |
|---------------------------------------------------------------------------|----|
| дготовка к выставлению счетов                                             | 1  |
| ставление и печать счета                                                  | 5  |
| ранение формы счета в файле PDF                                           | 8  |
| дание нового счета на основе уже существующего                            | 8  |
| ставление счетов списком (с использованием шаблонов расчетных документов) | 9  |
| ставление счетов за услуги домоуправления                                 | 12 |
| чет штрафа за несвоевременную оплату выставленных счетов                  | 15 |

## Подготовка к выставлению счетов

**accorprofi** позволяет выставлять и печатать счета покупателям (получателям услуг). Для того, чтобы это делать, следует пройти несколько подготовительных шагов:

 Начнем со справочника видов услуг. Зайдите в раздел "Finanses – lestatījumi – Pakalpojumu veidi" и введите услуги, которые могут быть отражены в счете. Как и везде в программе, здесь используются стандартные функции редактирования записей (строк таблицы): Insert – ввести новую запись, F2 – исправить, Delete удалить.

Например, вводим новую запись для услуги "Par telpas nomu":

| -accorprofi- | nu vaida parametri            |        |            |        | ×    |
|--------------|-------------------------------|--------|------------|--------|------|
| Kods:        | Nosaukums:<br>Par telpas nomu | Mērv.: | Cena, EUR: | Konts: | PVN: |
| ,            |                               |        | 1          | LV     | RU   |
|              | × X                           |        |            |        |      |

Форма редактирования параметров вида услуг

Параметр "Kods" определяет, в каком порядке будут расположены строки с видами услуг в счетах, которые Вы будете выставлять. Например, если поставить в коде значение "001", то услуга "Par telpas nomu" в счетах всегда будет располагаться первой в списке.

В параметре "Cena, EUR" вводится значение цены за единицу услуги (в нашем примере – за m2), которое будет предлагается при выставлении счетов. В случае, если эта цена может отличаться для разных клиентов, ее в справочнике можно не вводить (оставить 0, как в приведенном выше примере).

Параметр "Konts" определяет счет доходов, на который будет отнесена сумма за услугу "Par telpas nomu" в финансовых операциях.

И, наконец, параметр "PVN" – определяет ставку PVN, которая будет применена к строке с этой услугой в выставленном счете.

 Аналогичным образом введите другие строки справочника видов услуг, которые планируете использовать при выставлении счетов.

| Kods | Nosaukums                     | Mērv | Cena EUR   | Konts  | ;  | PVN% | - | insen  |
|------|-------------------------------|------|------------|--------|----|------|---|--------|
| 001  | Par telpas nomu               | m2   | oond, cont | 6110 0 | 01 | 21   |   | Delete |
| 002  | Par teritorijas izmantošanu   | m2   |            | 6110 0 | 02 | 21   |   | 7 F2   |
| 003  | Par elektroenerģijas patēriņu | kWh  |            | 6110 0 | 03 | 21   |   |        |
| 004  | Par ūdens patēriņu            | m3   |            | 6110 0 | 04 | 21   |   |        |
| 005  | Pastkastes noma               | gab. |            | 6110 0 | 05 | 21   |   |        |
| 006  | Uzkrājumu remonta fonds       | gab. |            | 6110 0 | 06 | 21   |   |        |
|      |                               |      |            |        |    |      |   |        |
|      |                               |      |            |        |    |      |   |        |

После ввода всех строк справочник видов услуг может выглядеть так:

Справочник видов услуг в разделе "Finanses – lestatījumi – Pakalpojumu veidi"

После того, как справочник видов услуг подготовлен, перейдите в раздел "Finanses

 lestatījumi — Standartoperāciju iestatījumi". Нас здесь интересует верхняя часть формы, где указаны номера счетов PVN для основной и дополнительной ставок.
 Проверьте и убедитесь, что здесь все введено правильно, и указанный счет (в нашем примере - 5721) присутствует в плане счетов в разделе "Finanses - Konti", иначе счета будут выставляться с ошибкой - в них не будет отражена сумма PVN.

| accorprofi-                     |                            | ×           |
|---------------------------------|----------------------------|-------------|
| Standartoperāciju iestatījumi-  |                            | <b>√</b> OK |
| Noreșinu dokumenta operacij     | uizveidosana               |             |
| PVN konts (pamatlikme):         | 5721                       | Cancel      |
| PVN konts (samazinātā likr      | me): 5721                  |             |
| 6., 7. un 8. grupu kontu slēgša | anas operāciju izveidošana |             |
| Finanšu rezultāta konts:        | 8610                       |             |
| Valūtas kursu starpības operā   | iciju izveidošana          |             |
| leņēmumu konts                  | 8150                       |             |
| Zaudējumu konts                 | 8250                       |             |
| Analītikas kods:                | KST                        |             |
| Operācijas apraksts:            | Kursu starpība             |             |

Форма раздела "Finanses – lestatījumi – Standartoperāciju iestatījumi"

 Следующий шаг – ввод всех необходимых реквизитов в справочник контрагентов, которым будут выставляться счета. Отметим, что счета в программе можно выставлять только тем группам контрагентов, которые в разделе "Finases – lestatījumi – Kontu grupas" отмечены признаком D (дебиторы).

Допустим, счета будут выставляться контрагентам из группы 2310. Перейдите в раздел "Finanses – Norēķini - 2310" и нажмите **F10**. Откроется таблица со списком контрагентов. Редактирование реквизитов контрагента - через функцию **F2** (изменить реквизиты контрагента) или **Insert** (добавить нового контрагента).

Редактирование реквизитов контрагента также доступно из основной таблицы раздела "Finanses — Norēķini - 2310". Для этого надо установить курсор на любом расчетном документе, который относится к этому контрагенту, и нажать **Ctrl+R**.

| corprofi-                      |                                      |                  |                                         | )                 |
|--------------------------------|--------------------------------------|------------------|-----------------------------------------|-------------------|
| ontraģenta rekvizīti-          |                                      |                  |                                         | Koriģēšan         |
| Conts:                         | 2310 ABC Analītikas kods (KA):       | 🗆 - LR nerezi    | dents 🔽                                 | - Fiziskā persona |
| MR (PVN) kods:                 | LV01234567890 🕜 PVN                  |                  |                                         |                   |
| Vosaukums:                     | SIA ABC                              | Līgumi<br>Numurs | Datums                                  | Summa             |
| luridiskā adrese:              | *******                              |                  |                                         |                   |
| Biroja adrese:                 | YYYYYYYYYYYYYYYYYYYYYYYYYYYYYYYY     |                  |                                         |                   |
| Piegādes adrese:               |                                      | lana antata an   | Think Inches (I                         | 2480              |
| Jankas rekviziti               |                                      | izmantot nore    | eķinu kontu (II                         | BAIN)             |
| BAN:                           | LV00R1K01234567890123 Kods: R1K0LV2X |                  | u bāzes relai                           | -This are         |
| Bankas nosauk.:                | DNB banka                            | J✓ - No dat      | u dazes rekvi                           | zitiem            |
| <sup>o</sup> asta sūtījumiem   |                                      | - Izvēlēt        | no kontu sara                           | aksta             |
| Saņēmējs:                      |                                      | Bankas ko        | nts:                                    | -                 |
| Adrese:                        |                                      | Norēkinu k       | onts (IBAN):                            |                   |
| /laksātājs                     |                                      | LV00RIKO         | 000000000000000000000000000000000000000 | 000               |
| Vosaukums:                     |                                      | DNB banka        | а                                       |                   |
| VMR (PVN) kods:                | IBAN:                                | RIKOLVZA         |                                         |                   |
| <pre>Contaktinformācija</pre>  |                                      |                  |                                         |                   |
| Felefons:                      | E-pasts:                             |                  |                                         | 🗖 - Sūtīšana      |
| utotransporta rekv             | izīti                                |                  |                                         |                   |
| Autotransporta nr.:            | Autovadītājs:                        |                  |                                         |                   |
| <sup>p</sup> apildus rekvizīti |                                      |                  |                                         |                   |
| Pārdevējs:                     | ▼ Parāda limits: 0.00 EUR Apr        | maksas termiņš:  | 10 diena                                | s <u>LV</u> RU    |
|                                |                                      |                  |                                         |                   |

Форма редактирования реквизитов контрагента-дебитора в разделе "Finanses – Norēķini"

К сожалению, в русском языке слово *счет* применяется в двух смыслах: как счет, выставленный покупателю, и как счет, который используется в бухгалтерии для учета финансовых операций. Это вносит определенную путаницу. Например, в латышском языке существуют отдельные понятия: *rēķins* и *konts*. В английском тоже – *invoice* и *account*.

Так что, увы, но Вам придется различать смысл слова *счет*, ориентируясь на контекст. Надеюсь, что для бухгалтера, который хорошо понимает, о чем идет речь в каждом конкретном случае, это не составит проблем.

#### Выставление и печать счета

Выставление счетов происходит в разделе "Finanses - Norēķini" при работе с контрагентами-дебиторами (например, контрагентами группы 2310). Для того, чтобы начать процесс выставления счета, надо нажать **Insert** и ввести реквизиты нового расчетного документа.

| 2210 380                                                                            | Nosauk                                         | ums:                       |    |                                                   |                                               |               |          |   |
|-------------------------------------------------------------------------------------|------------------------------------------------|----------------------------|----|---------------------------------------------------|-----------------------------------------------|---------------|----------|---|
| 2310 ABC                                                                            | JIA A                                          | БС                         |    |                                                   |                                               |               |          |   |
| Dokumen<br>Veids: S                                                                 | t s -<br>Sērija:                               | Numurs:                    | D; | atums:                                            | Apma                                          | aksas termiņš | : Valūta | 6 |
| RĒĶ ▼                                                                               |                                                | 0001                       | 2  | 8.08.16                                           | 10                                            | 07.09.16      | EUR      | - |
| Autotransport                                                                       | a rekvizīti:                                   |                            |    | Piezīmes                                          | :                                             |               |          |   |
|                                                                                     |                                                |                            |    |                                                   |                                               |               |          | _ |
| Transn navad                                                                        | dokumer                                        | ti (Nr. datume):           |    |                                                   |                                               |               |          |   |
| manop.pavau                                                                         | uonumer                                        | ni (ivi., datuma).         | _  | -                                                 |                                               |               |          |   |
|                                                                                     |                                                |                            |    |                                                   |                                               |               |          |   |
|                                                                                     |                                                |                            |    |                                                   |                                               |               |          |   |
|                                                                                     |                                                |                            |    |                                                   | 5 5                                           |               |          |   |
| Pamatojums                                                                          | (līgums,p                                      | pasūtījums):               |    | Apmaksā                                           | t uz bar                                      | nkas kontu:   |          |   |
| Pamatojums (                                                                        | (līgums,p                                      | pasūtījums):               | •  | Apmaksā                                           | t uz bar                                      | nkas kontu:   |          | Ŧ |
| Pamatojums (                                                                        | (līgums,p                                      | pasūtījums):               | •  | Apmaksā<br>Darījuma                               | t uz bar<br>veids:                            | nkas kontu:   |          | - |
| Pamatojums (                                                                        | (līgums,p                                      | pasūtījums):               | •  | Apmaksā<br>Darījuma                               | t uz bar<br>veids:                            | ikas kontu:   |          | • |
| Pamatojums<br>Pakalpojumu:<br>sniegšanas p                                          | (līgums,p<br>:<br>:<br>:<br>:                  | pasūtījums):               | •  | Apmaksā<br>Darījuma<br>Pārdevējs                  | t uz bar<br>veids:<br>s:                      | nkas kontu:   |          |   |
| Pamatojums<br>Pakalpojumu:<br>sniegšanas p<br>28.08.16 -                            | (līgums,p<br>eriods:                           | pasūtījums):               | •  | Apmaksā<br>Darījuma<br>Pārdevējs                  | t uz bar<br>veids:<br>s:                      | ikas kontu:   |          | • |
| Pamatojums (<br>Pakalpojumu:<br>sniegšanas p<br>28.08.16 -<br>Norēķinu anal         | (līgums,p<br>eriods:<br>-28.08.<br>lītikas koj | basūtījums):<br>16<br>di - | •  | Apmaksā<br>Darījuma<br>Pārdevējs                  | t uz bar<br>veids:<br>s:<br>Garantij          | as            |          | • |
| Pamatojums i<br>Pakalpojumu:<br>sniegšanas p<br>28.08.16 -<br>Norēķinu anal<br>NA1: | (līgums,p<br>eriods:<br>28.08.                 | 16<br>di -<br>NA2:         | •  | Apmaksā<br>Darījuma<br>Pārdevēj:<br>PVN<br>likme: | t uz bar<br>veids:<br>s:<br>Garantij<br>summa | as<br>, EUR   |          | • |

Форма редактирования расчетного документа

Сначала программа предложит выбрать контрагента из справочника. При большом количестве контрагентов можно использовать функцию контекстного поиска **Ctrl+F**. В случае, если счет выписывается новому контрагенту, его можно добавить в справочник прямо здесь, нажав **Insert**.

Заполнив все необходимые реквизиты, нажмите на кнопку внизу формы, после чего Вам будет предложено ввести строки с видами услуг, за которые выставляется счет.

| Kods         | Nosaukums       |                  | Konts    | Daudzums                 | Cena, EUR   | Summa, EUR | PVN% | Insen |     |     |   |
|--------------|-----------------|------------------|----------|--------------------------|-------------|------------|------|-------|-----|-----|---|
|              |                 |                  |          |                          |             |            |      |       | -   |     |   |
|              | -accorprofi-    |                  |          |                          |             | X 🗖        |      | The   |     |     |   |
|              | Pakalpojumu vei | du ri -accorprof | 1-       |                          |             |            |      |       |     |     |   |
|              | Kods:           | f Kods           |          | Nos                      | saukums     |            | Cena | Kor   | nts | PVN |   |
|              |                 | 001              | Par telp | as nomu                  |             |            |      | 6110  | 001 | 21  |   |
|              | Doudzume:       | 002              | Par teri | to <mark>rijas iz</mark> | mantošanu   |            |      | 6110  | 002 | 21  |   |
|              | Daudzums.       | 003              | Par elek | troenerģij               | as patēriņu |            |      | 6110  | 003 | 21  |   |
|              | 1               | 004              | Par üder | s patēriņu               |             |            |      | 6110  | 004 | 21  |   |
|              | Piezīme:        | 005              | Pastkast | es noma                  |             |            |      | 6110  | 005 | 21  |   |
|              |                 | 006              | Uzkrājum | u remonta                | fonds       |            |      | 6110  | 006 | 21  |   |
|              |                 | <                |          |                          |             |            |      |       |     |     |   |
|              |                 |                  |          | ~                        |             |            | -    |       |     |     | l |
|              |                 |                  |          |                          |             |            |      |       |     |     |   |
|              |                 |                  |          |                          |             |            |      |       |     |     |   |
| _            |                 |                  |          |                          | Kopā:       | 0.00       | EUR  |       |     |     |   |
| tlaides %: 0 | ✓ OK            |                  |          |                          | PVN:        | 0.00       | EUR  |       |     |     |   |
|              |                 |                  |          |                          | Pavisam:    | 0.00       | EUR  |       |     |     |   |

5

Выбор вида услуги для выставления счета

Для каждой выбранной строки надо ввести количество и цену за единицу услуги. Сумма строки рассчитается автоматически перемножением количества на цену (но ее можно уточнить вручную при необходимости), а параметры "PVN" и "Konts" будут предложены из справочника, введенного в разделе "Finanses – lestatījumi – Pakalpojumu veidi":

| Kods:        | Nosaukums:  |             |      |        |       |
|--------------|-------------|-------------|------|--------|-------|
| Daudzums,m2: | Cena (EUR): | u<br>Summa: | PVN: | Konts: |       |
| 39           | 8.0000      | 312.0000    | 21 % | 6110   | 001 - |
| Piezīme:     |             |             |      |        |       |
|              |             |             |      | LV     | RU    |

Форма редактирования параметров строки расчетного документа

Если ввести что-то в параметре "Piezīme", то эта информация отразится в строке таблицы выставленного счета рядом с названием вида услуги. После ввода всех параметров строки нажмите кнопку внизу формы.

Потом, если это необходимо, через **Insert** введите другие строки расчетного документа. В нашем примере это три строки:

| Note         Note         Note <th< th=""><th>312.00<br/>53.40<br/>2.00</th><th>21<br/>21<br/>21</th><th></th><th>Delete</th></th<> | 312.00<br>53.40<br>2.00 | 21<br>21<br>21 |   | Delete        |
|----------------------------------------------------------------------------------------------------|-------------------------|----------------|---|---------------|
| 003         Par elektroenerģijas patēriņu         6110         003         300         0.1780           005         Pastkastes noma         6110         005         1         2.0000                                                                                                    | 53.40<br>2.00           | 21 21          |   | 🛃 F2<br>LV/RU |
| 005 Pastkastes noma 6110 005 1 2.0000                                                                                                    | 2.00                    | 21             |   | LV/RU         |
|                                                                                                    |                         |                |   | LV/RU         |
|                                                                                                    |                         |                |   | 5 F10         |
|                                                                                                    |                         |                |   |               |
|                                                                                                    |                         |                |   |               |
|                                                                                                    |                         |                |   |               |
|                                                                                                    |                         |                |   |               |
|                                                                                                    |                         |                |   |               |
|                                                                                                    |                         |                |   |               |
|                                                                                                    |                         |                |   |               |
|                                                                                                    |                         |                |   |               |
|                                                                                                    |                         |                |   |               |
|                                                                                                    |                         |                | Y | ·             |
| Kopā:                                                                                                    | 367.40                  | EUR            |   |               |
| Atlaides %: 0 VN:                                                                                                    | 77.15                   | EUR            |   |               |

Список строк расчетного документа

После того, как все строки будут введены, нажмите **Esc** (или мышью нажмите на крестик в правом верхнем углу формы). В результате в списке расчетных документов появится новая запись с только что созданным документом, а в таблице, расположенной в левом нижнем углу экрана ("Dokumenta aprēķina operācijas") - финансовые операции, относящиеся к этому документу.

Для того, чтобы распечатать на принтере (или сохранить в файле PDF) выставленный счет — нажмите **F5**. Программа предложит варианты форм, из них Вы можете выбрать ту, которая Вам наиболее подходит.

| ~ | Rékine (klasiskais)            | 1  |
|---|--------------------------------|----|
|   | Debies (an besterium)          |    |
| * | Reķins (ar koncejumu)          | -1 |
| ~ | Rēķins (ar kopējo parādu)      |    |
| ~ | Rēķins (ar atlaidi un parādu)  |    |
| ~ | Rēķins (pasta nosūtīšanai)     |    |
| ~ | Rēķins (ar dažādām PVN likmēm) |    |
| ~ | Rēķins (transp.pakalpojumi)    |    |
| ~ | Pavadzīme                      |    |
| ~ | Dokumenta kontējums            |    |
| ~ | PVN nemaksātāja rēķins         |    |
| ~ | Priekšapmaksas rēķins          |    |
| ~ | Kredītrēķins                   |    |
| ~ | Invoice (ENG)                  |    |
| ~ | Avansa atskaite                |    |

Список форм счетов для печати на принтере или сохранения в файле PDF

#### Например, форма счета может выглядеть так:

| Rēķins Nr.0001                                                                                                    | 2016. g                                   | . 01. ok                                     | tobrī                          |                                                    |                                                  |
|----------------------------------------------------------------------------------------------------|-------------------------------------------|----------------------------------------------|--------------------------------|----------------------------------------------------|--------------------------------------------------|
| Piegādātājs: SIA "OZOLS"                                                                                                    | Banka:                                    | DNB b                                        | anka                           |                                                    |                                                  |
| Reá.(NMR) Nr. 0000000000                                                                                                    | Konts:                                    | LVOOR                                        | IKO000                         | 0000000000                                         |                                                  |
| Reå.(PVN) Nr. LV0000000000                                                                                                    |                                           |                                              |                                |                                                    |                                                  |
| Juridiskā adrese: XXXXXXXXXXXXXXXXXXXXXXXXXXXXXXXXXXX                                                                                                    | Kods:                                     | RIKOL                                        | V2X                            |                                                    |                                                  |
| Saņēmējs: SIA ABC                                                                                                    | Banka:                                    | DNB b                                        | anka                           |                                                    |                                                  |
| Reg.(NMR) Nr. 01234567890                                                                                                    | Konts:                                    | LV00R                                        | IKO1234                        | 567890123                                          |                                                  |
| Reg.(PVN) Nr. LV01234567890                                                                                                    |                                           |                                              |                                |                                                    |                                                  |
| Juridiskā adrese: xxxxxxxxxxxxxxxxxxxxxxxxxxxxxxxxxxx                                                                                                    | Kods:                                     | RIKOL                                        | V2X                            |                                                    |                                                  |
| Maksātājs:     Pakalpojumu sniegša       Darījuma apraksts:     Pakalpojumu sniegša       Pakalpojumu sniegšanas datums (periods):     01.10.2016 - 31.10.21       Pakalpojumu sniegšanas adrese:     YYYYYYYYYYYYYYYYYYYYYYYYYYYYYYYYYYYY | ana<br>016<br>YYYYYY                      | mm                                           | YYYYY                          | YYYY                                               |                                                  |
| Nr.<br>p.k. Pakalpojumu apraksts (nosaukums, sniegšanas periods utt.                                                                                                    | .)                                        | Mērv.                                        | Daud-<br>zums                  | Cena,<br>EUR                                       | Summa,<br>EUR                                    |
| 1. Par telpas nomu                                                                                                    |                                           | m2                                           | 39                             | 8.0000                                             | 312.00                                           |
| 2. Par elektroenerģijas pateriņu                                                                                                    |                                           | kWh                                          | 300                            | 0.1780                                             | 53.40                                            |
| 3. Pastkastes noma                                                                                                    |                                           | gb                                           | 1                              | 2.0000                                             | 2.00                                             |
|                                                                                                    | Kopā be<br>Pievieno<br>KOPĀ P<br>Ar vārdi | ez PVN:<br>otās vērtī<br>ĒC RĒĶI<br>em: Četr | bas nodo<br>INA:<br>i simti če | oklis 21%:<br>trdesmit četri                       | 367.40 EUR<br>77.15 EUR<br>444.55 EUR<br>euro un |
|                                                                                                    | lepriekš                                  | samaks                                       | āts:                           |                                                    | 0.00 EUR                                         |
| SIA "OZOLS"<br>valdes loceklis xxxxxxxxxxxxxxxxxxxxx                                                                                                    | PAVIS                                     | AM APN                                       | IAKSAI:                        |                                                    | 444.55 EUR                                       |
|                                                                                                    | Mał                                       | ksājuma<br>Si                                | uzdevum<br>aņemtā r            | iā lūdzam no<br>ēķina numuri                       | teikti norādīt<br>J.                             |
| Rēķinu saņēma:                                                                                                    |                                           |                                              | Koni<br>Debi<br>2310<br>2310   | lējums:<br>ets Kredīts<br>) ABC 6110<br>) ABC 5721 | Summa Valūta<br>367.40 EUR<br>77.15 EUR          |

Образец формы выставленного счета

## Сохранение формы счета в файле PDF

Для того, чтобы иметь возможность сохранить форму выставленного счета в файле PDF, на Вашем компьютере должна быть установлена специальная программа, позволяющая создавать файлы в этом формате. Есть разные программы, которые это делают: например, **Microsoft print to PDF**, **CutePDF Writer** и др. Например, **CutePDF Writer** имеет бесплатную лицензию для коммерческого использования, ссылку на ее установку можно легко найти в интернете.

В результате установки такой программы в списке принтеров Вашего компьютера должен появиться новый (виртуальный) принтер PDF.

В случае, если Вам необходимо сохранить выставленный счет в файле PDF (например, чтобы послать его клиенту по электронной почте), создайте печатную форму счета через **F5**, и после нажатия на значок принтера (как если бы Вы собирались распечатать счет на бумаге) в параметрах печати поменяйте указанный там по умолчанию принтер (например, **HP Color Laser Jet**) на принтер PDF (например, **CutePDF Writer**). После этого Вам будет предложено сохранить подготовленную для печати форму счета в файле PDF.

Таким же образом можно сохранять в файле PDF не только выставленные счета, но также любые другие отчетные формы, подготовленные в программе.

### Создание нового счета на основе уже существующего

В **accorprofi** есть возможность создать новый счет (расчетный документ с контрагентом-дебитором), скопировав его из уже существующего. Для этого установите курсор на строке с расчетным документом, который хотите скопировать, и нажмите **Ctrl+X**. На экране появится форма, где Вам будет предложено ввести новый номер документа и его дату:

| okumenta dublēš | ana      |
|-----------------|----------|
| Dok. numurs:    | Datums:  |
| 0002            | 30.08.16 |
|                 |          |
|                 |          |

Форма для создания нового счета на основе уже существующего

В результате в таблице "Dokumentu saraksts" появится новый документ, который будет полной копией предыдущего (за исключением номера и даты). В случае необходимости его можно откорректировать.

# Выставление счетов списком (с использованием шаблонов расчетных документов)

В программе есть возможность выставлять счета не по одному, а сразу целым списком. Это может быть актуально при работе с постоянными клиентами, когда одинаковые (или почти одинаковые) счета для них выставляются с определенной периодичностью (например, раз в месяц, квартал, полугодие, год). Для выставления счетов списком используются шаблоны расчетных документов. Соответственно, сначала Вам необходимо подготовить эти шаблоны.

Итак, допустим, Вы собираетесь подготовить шаблоны для выставления счетов контрагентам группы 2310. Для этого:

• Находясь в разделе "Serviss – Norēķini - 2310" в основной таблице со списком расчетных документов, нажмите **F11**. В правой части экрана откроется таблица с заголовком "Līgumi". Нажмите **Insert** и заполните форму с параметрами договора:

| Līguma numi | urs:       | Datums:  | Termiņš: | Summa: |        | Valūta: |
|-------------|------------|----------|----------|--------|--------|---------|
| 001         |            | 01.01.16 | 31.12.20 |        | 0.00   | EUR -   |
| Konts:      | Nosaukums: |          |          |        |        |         |
| 2310 ABC    | SIA ABC    |          |          |        |        |         |
| Piezīme 1:  |            |          |          |        | Piezīn | ne 2:   |
|             |            |          |          |        |        |         |

Форма редактирования параметров договора с контрагентом

- После того, как строка с новым договором (в нашем примере это Nr. 001 от 01.01.2016) будет добавлена в таблицу, можно начать вводить шаблон для выставления счетов. Установите курсор на строке с договором (впрочем, после того, как Вы ввели строку с новым договором, курсор остался стоять на ней) и нажмите F10.
- Появится форма с заголовком "Līguma Nr. 001 pakalpojumu veidu rindas" и пустым списком. Здесь Вам необходимо ввести строки с видами услуг, которые будут попадать в создаваемые счета согласно договору Nr. 001. Нажмите **Insert** и введите параметры первой строки шаблона:

| 001       | Par telpas no | mu      |  |
|-----------|---------------|---------|--|
| Daudzums: | Cena (EUR)    | Piezīme |  |
| 39        | 8.0000        |         |  |

Форма редактирования строки шаблона

 После этого введите остальные строки шаблона. Например, готовый шаблон для выставления счетов по договору может выглядеть так:

| Kods | Nosaukums                     | Daudzums | Cena   | Summa  | Rindas niezīme |   | Insert                        |
|------|-------------------------------|----------|--------|--------|----------------|---|-------------------------------|
| 001  | Par telpas nomu               | 39       | 8.0000 | 312.00 | runuas prezime |   | Delete                        |
| 003  | Par elektroenerģijas patēriņu | 0        | 0.1780 |        |                |   | 7 F2                          |
| 005  | Pastkastes noma               | 1        | 2.0000 | 2.00   |                | _ | Alt+S                         |
|      |                               |          |        |        |                |   | 740.0                         |
|      |                               |          |        |        |                |   | Ctrl/Alt+E2                   |
|      |                               |          |        |        |                |   | Out at The                    |
|      |                               |          |        |        |                |   | Alt+Del                       |
|      |                               |          |        |        |                |   | Alt+Del<br>Alt+F2             |
|      |                               |          |        |        |                |   | Alt+Del<br>Alt+F2<br>Shift+F2 |
|      |                               |          |        |        |                |   | Alt+Del<br>Alt+F2<br>Shift+F2 |
|      |                               |          |        |        |                |   | Alt+Del<br>Alt+F2<br>Shift+F2 |
|      |                               |          |        |        |                |   | Alt+Del<br>Alt+F2<br>Shift+F2 |
|      |                               |          |        |        |                | ~ | Alt+Del<br>Alt+F2<br>Shift+F2 |

Список строк шаблона для выставления счетов по договору с контрагентом

Как мы видим, для строки с услугой "Par elektroenergijas patēriņu" в шаблоне не введен параметр "Daudzums". Связано это с тем, что потребление электричества — величина непостоянная. Соответственно, ее придется каждый раз вводить вручную для каждого выставленного счета. Зато все остальные данные будут попадать в выставляемые счета без изменений. Конечно же, самый удобный случай — это когда все строки шаблона для выставления счетов контрагенту имеют постоянные значения, но, как известно – не все и не всегда в жизни бывает просто<sup>©</sup>.

 Ну и, наконец, последний шаг, ради чего делалась вся предыдущая подготовительная работа – это непосредственно создание списка счетов. Находясь в таблице "2310: Līgumi", нажмите Ctrl+F10. На экране появится форма с параметрами создаваемых счетов, которую надо заполнить:

| Datums:                         | Dok. num. >>                 | Dok. veids: Apm. te | rm.: Piezīmes:                          |  |
|---------------------------------|------------------------------|---------------------|-----------------------------------------|--|
| 01.09.16                        | AA 1609000                   | RĒĶ. <b>▼</b>   .   | •                                       |  |
|                                 |                              |                     | Pakalooiumu                             |  |
|                                 |                              |                     | sniegšanas periods:                     |  |
| - Apvienot                      | seriju un numuru             |                     | 01.09.16-30.09.16                       |  |
| Rēķinu izveidoš                 | šanas filtri                 |                     |                                         |  |
| Līg. numurs:                    | An. kods KA:                 |                     | Pakalpojumu veidu kods (kodi - caur /): |  |
| Rēķinu izveidoš<br>Līg. numurs: | šanas filtri<br>An. kods KA: |                     | Pakalpojumu veidu kods (kodi - caur /): |  |

Форма для ввода параметров создаваемого списка счетов

Для запуска процесса создания списка счетов нажмите

внизу формы.

Описание параметров этой формы приведено ниже в таблице. Обязательные для ввода параметры в ней выделены красным цветом.

| Параметр                                         | Описание                                                                                                    | Пример                 |
|--------------------------------------------------|----------------------------------------------------------------------------------------------------|------------------------|
| Datums                                           | Дата выставления счетов.                                                                                                    | 01.09.16               |
| Dok.<br>numurs                                   | Стартовый номер (-1), с которого начнется нумерация счетов.<br>Например, если в параметре введено значение 1609000, то<br>создаваемым счетам присвоятся номера 1609001, 1609002 и т.д.<br>Для корректной нумерации в значении параметра должны быть<br>введены только цифры и не должно быть пробелов.<br>Левое окошко – для ввода серии создаваемых счетов (серию<br>вводить не обязательно).                 | 1609000                |
| Dok. veids                                       | Название создаваемых документов                                                                                                    | RĒĶ.                   |
| Apm. term.                                       | Дата, определяющая срок оплаты создаваемых счетов. Если<br>значение параметра отсутствует, то срок оплаты будет рассчитан<br>согласно параметру "Apmaksas termiņš" в реквизитах контрагентов.                                                                                                    |                        |
| Piezīmes                                         | Значения, которые попадут в окошки с примечаниями в<br>создаваемых расчетных документах. В стандартных формах счетов<br>не отражаются.                                                                                                    |                        |
| Pakalpojum<br>u<br>sniegšanas<br>periods         | Период, за который оказываются услуги в создаваемых счетах.                                                                                                    | 01.09.16 –<br>30.09.16 |
| Līg. numurs                                      | Параметр, устанавливающий фильтр создаваемых счетов по первым<br>символам номера договора.<br>Например, если введено значение <b>A</b> , то будут созданы счета только<br>для тех договоров, у которых номер начинается с A.<br>Если значение не указано – счета создаются для всех договоров.                                                                                                    |                        |
| An. Kods<br>(KA)                                 | Параметр, устанавливающий фильтр создаваемых счетов по коду КА<br>(kontu analītika), введенному в реквизитах контрагента. Если<br>значение не указано — счета создаются для всех контрагентов.                                                                                                    |                        |
| Pakalpojum<br>u veidu<br>kods (kodi –<br>caur /) | Параметр, устанавливающий фильтр создаваемых счетов по кодам<br>видов услуг, указанных в шаблонах. Если надо ввести в фильтре<br>несколько кодов, используется разделитель /.<br>Например, значение <b>001/002/003</b> означает, что в создаваемые счета<br>должны попасть только услуги с кодами 001, 002 и 003.<br>Если значение не указано – счета создаются для всех видов услуг,<br>указанных в шаблонах. |                        |

Описание параметров создаваемого списка счетов

Итак, все счета созданы и добавлены в таблицу "Dokumentu saraksts". Распечатать их можно как по одному (через **F5**), так и сразу целым списком. Для того, чтобы распечатать сразу все созданные счета, установите в фильтре дату, которой они выставлены. В нашем примере это будет 01.09.16:

| Dokumen | tu saraksta filtrs | -Kategorija                                               | Analītikas kodi - | Dok         |
|---------|--------------------|-----------------------------------------------------------|-------------------|-------------|
| Konts:  | Periods:           | <ul> <li>Visi</li> </ul>                                  | KA: NA1           | NA2: veids: |
| 2310    | 01.09.16.01.09.16  | <ul> <li>Parādnieki</li> <li>Nokav. parādnieki</li> </ul> |                   | • • • 5     |

Установка фильтра для печати списка счетов по дате их выставления

В результате в таблице "Dokumentu saraksts" останутся только счета с датой выставления 01.09.16. Для того, чтобы распечатать сразу все эти счета – нажмите **Shift+F5**.

#### Выставление счетов за услуги домоуправления

Алгоритм создания счетов за услуги домоуправления во многом совпадает с тем, что подробно описано выше – созданием списка счетов с использованием шаблонов расчетных документов.

В случае, если у вас несколько домов, удобно создать для каждого дома свою группу контрагентов (например, 2310, 2311, 2312 и т.д.). Итак, допустим, Вам необходимо выставлять счета за услуги домоуправления для контрагентов (квартир) группы 2310. В этом случае:

- Во-первых, в справочнике контрагентов для каждой квартиры создайте свой субсчет, соответствующий номеру квартиры (например, 2310 001, 2310 002. 2310 003 и т.д.), и введите данные жильцов, на имя которых будут выставляться счета.
- Во-вторых, в разделе "Finanses lestatījumi Pakalpojumu veidi" необходимо подготовить справочник видов услуг, которые будут использоваться при выставлении счетов. Например, он может выглядеть так:

| Pakalpoju | mu veidi                             |       |           |       |      |   | Incor  |
|-----------|--------------------------------------|-------|-----------|-------|------|---|--------|
| Kods      | Nosaukums                            | Mērv. | Cena, EUR | Konts | PVN% | ^ | moor   |
| 1001      | Apsaimniekošanas maksa               | m2    | 0.4700    | 5541  | 21   |   | Delete |
| 1002      | Elektroenerģija koplietošanas telpās | m2    | 0.0435    | 5541  | 21   |   | F2     |
| 1003      | Auksts ūdens pēc skaitītājiem        | m3    | 1.2800    | 5541  | 21   |   |        |
| 1004      | Karsts ūdens pēc skaitītājiem        | m3    | 1.2800    | 5541  | 21   |   |        |
| 1005      | Ūdens uzsildīšana                    | m3    | 4.7100    | 5541  | 12   |   |        |
| 1006      | Apkure                               | kWh   | 0.0472    | 5541  | 12   |   |        |
| 1007      | Lifts                                | dz.   | 3.5000    | 5541  | 21   |   |        |

Пример справочника "Pakalpojumu veidi" для услуг домоуправления

- Следующий шаг перейти в раздел "Finanses Norēķini 2310", нажать F11 и в таблице "2310: Līgumi" для каждой квартиры ввести отдельную запись с номером договора.
- Потом для каждого договора (то есть, квартиры) через F10 необходимо ввести шаблон с параметрами услуг, за которые будут выставляться счета. Часть параметров шаблона (например, площадь квартиры, цена за единицу тепла, воды и т.д.) – постоянная и не меняется от месяца к месяцу, часть (например, связанные с показаниями счетчиков) – придется каждый месяц уточнять отдельно. Вот, например, как может выглядеть подготовленный шаблон для одной квартиры:

| Kods | Nosaukums                            | Daudzums | Cena   | Summa | Rindas piezīme | 1 | msen       |
|------|--------------------------------------|----------|--------|-------|----------------|---|------------|
| 1001 | Apsaimniekošanas maksa               | 81       | 0.4700 | 38.07 |                |   | Delete     |
| 1002 | Elektroenerģija koplietošanas telpās | 81       | 0.0435 | 3.52  |                |   | 2 F2       |
| 1003 | Auksts ūdens pēc skaitītājiem        | 0        | 1.2800 |       |                |   |            |
| 1004 | Karsts ūdens pēc skaitītājiem        | 0        | 1.2800 |       |                |   | Alt+S      |
| 1005 | Ūdens uzsildīšana                    | 0        | 4.7100 |       |                |   | Ctrl/Alt+F |
| 1006 | Apkure                               | 0        | 0.0472 |       |                |   | Alt+Del    |
| 1007 | Lifts                                | 1        | 3.5000 | 3.50  |                |   | 741.001    |
|      |                                      |          |        |       |                |   | Alt+F2     |
|      |                                      |          |        |       |                |   | Shift+F:   |
|      |                                      |          |        |       |                |   |            |
|      |                                      |          |        |       |                |   |            |
|      |                                      |          |        |       |                |   |            |
|      |                                      |          |        |       |                |   |            |
|      |                                      |          |        |       |                |   |            |
|      |                                      |          |        |       |                |   |            |

Пример подготовленного шаблона для договора (квартиры)

Пока все, что мы перечислили — это стандартный алгоритм действий при выставлении списка счетов на основе подготовленных шаблонов. Теперь перейдем к тому, что при выставлении счетов за услуги домоуправлений надо будет сделать дополнительно, а именно — к вводу показаний счетчиков.

• В таблице "2310: Līgumi" установите курсор на строке с договором (соответствующим номеру квартиры) и нажмите **Alt+S**. Откроется форма для ввода показания счетчиков, которые соответствуют расчетному месяцу:

| Kaltitaju Stavokii            | Numurs:                                                             | Derīgs līdz:             | Stāvoklu interv      | āls:    | Starpība:  | Kopā (1+2+3);   |
|-------------------------------|---------------------------------------------------------------------|--------------------------|----------------------|---------|------------|-----------------|
| Karsts ūdens 1:               | ZR07696940                                                          | 31.10.20                 | 25                   | _ 27    | 2          | 4               |
| Karsts ūdens 2:               | ZR07826496                                                          | 31.10.20                 | 40                   | _ 41    | 1          |                 |
| Karsts ūdens 3:               | ZR07696914                                                          | 31.10.20                 | 29                   | _ 30    | 1          |                 |
| Auksts ūdens 1:               | ZR07816714                                                          | 31.10.20                 | 50                   | _ 54    | 4          | 7               |
| Auksts ūdens <mark>2</mark> : | ZR07546574                                                          | 31.10.20                 | 62                   | _ 64    | 2          | ]               |
| Auksts ūdens 3:               | ZR07816609                                                          | 31.10.20                 | 38                   | _ 39    | 1          | ]               |
| Apkure:                       | 22784910 S                                                          | 30.09.18                 | 12200                | _ 12980 | 780        |                 |
| Elektrība:                    |                                                                     | 30.12.99                 | 0                    | _0      | 0          | Anulēt starpību |
|                               | Pakalpojumu veidu ko<br>Karsts ūdens: Silo<br>1004 v 10<br>Piezīme: | odi:<br>Jīšana: Ai<br>05 | uksts ūdens:<br>.003 | Apkure: | Elektrība: | ✔ Kopēt datus   |

Форма ввода показаний счетчиков

- В параметре "Numurs" вводится номер счетчика, в "Derīgs līdz" дата окончания срока действия. Эти параметры для каждой квартиры постоянные (вводятся один раз). Перед тем, как вводить показания счетчиков за расчетный месяц, надо нажать на кнопку "Anulēt starpību", для того, чтобы значения, введенные на конец предыдущего месяца, скопировались на начало нового.
- В нижней части формы (под заголовком "Pakalpojumu veidu kodi") введите коды, которые Вы присвоили соответствующим услугам в своем справочнике (так же, как в случае с номерами счетчиков это вводится только один раз).
- Когда все готово нажмите кнопку "Корēt datus", в результате чего разница между показаниями счетчиков на конец и начало месяца скопируется в строки шаблона. Можете зайти в шаблон через F10 и убедиться, что данные о потреблении воды и тепла скопировались верно.
- Сделайте то же самое для остальных договоров (квартир).

Ну а дальше — все, как и при стандартной процедуре создания списка счетов. Создание счетов на основе шаблонов — функция **Ctrl+F10** с запуском из таблицы "2310: Līgumi". Печать выставленных счетов — **F5** (по одному) или **Shift+F5** (списком согласно установленному фильтру) с запуском из таблицы "Dokumentu saraksts".

Например, один из вариантов формы "Rēķins namu apsaimniekošanai" выглядит следующим образом:

| Vr.000             | 1                                                                                                    |                                                                                       |                                                                                        | 2016. g.                                                                                                 | 01. ok                                                                                                    | tobrī                                                                                                    | Klienta                                                                                                    | a kods: 00                                                                                                    | D1                                                                                                    |
|--------------------|----------------------------------------------------------------------------------------------------|---------------------------------------------------------------------------------------|----------------------------------------------------------------------------------------|----------------------------------------------------------------------------------------------------|----------------------------------------------------------------------------------------------------|----------------------------------------------------------------------------------------------------|----------------------------------------------------------------------------------------------------|----------------------------------------------------------------------------------------------------|----------------------------------------------------------------------------------------------------|
| SIA "              | OZOL S"                                                                                                    | 0                                                                                     |                                                                                        | Banka:<br>Konts:                                                                                         | DNB b                                                                                                    | anka<br>IKO000                                                                                                    | 00000000                                                                                                    | 00                                                                                                    |                                                                                                    |
| ese: XXXXX         |                                                                                                    | xxxxxxxxxxxxxxxx                                                                      | XXXXXXX                                                                                | Kods:                                                                                                    | RIKOL                                                                                                    | V2X                                                                                                    |                                                                                                    |                                                                                                    |                                                                                                    |
| SIA /              | ABC                                                                                                    |                                                                                       |                                                                                        | Reģ. Nr.                                                                                                 | vai pers                                                                                                    | onas ko                                                                                                    | ds: LV012                                                                                                    | 34567890                                                                                                    |                                                                                                    |
| YYYY               | YYYYYY                                                                                                    | ****                                                                                  | ****                                                                                   | ,                                                                                                    | 80317233                                                                                                    |                                                                                                    |                                                                                                    |                                                                                                    |                                                                                                    |
| sniegšan           | as datums                                                                                                    | (periods): 01.1                                                                       | 0.2016 - 31.10.20                                                                      | 016                                                                                                    |                                                                                                    |                                                                                                    |                                                                                                    |                                                                                                    |                                                                                                    |
|                    | Pa                                                                                                    | akalpojumu aprakst                                                                    | s                                                                                      |                                                                                                    | Mērv.                                                                                                    | Daud-<br>zums                                                                                                    | Cena,<br>EUR                                                                                                    | Summa,<br>EUR                                                                                                    | PVN<br>%%                                                                                                    |
| nomu               |                                                                                                    |                                                                                       |                                                                                        |                                                                                                    | m2                                                                                                    | 39                                                                                                    | 8.000                                                                                                    | 312.00                                                                                                    | 21                                                                                                    |
| oenerģijas p       | ateriņu                                                                                                    |                                                                                       |                                                                                        |                                                                                                    | kWh                                                                                                    | 300                                                                                                    | 0.1780                                                                                                    | 53.40                                                                                                    | 21                                                                                                    |
| 3. Pastkastes noma |                                                                                                    |                                                                                       |                                                                                        |                                                                                                    | gb                                                                                                    | 1                                                                                                    | 2.0000                                                                                                    | 2.00                                                                                                    | ) 21                                                                                                    |
| eapl.dariiumi      | iem: 0.0                                                                                                    | 0 EUR                                                                                 |                                                                                        | Kopā be                                                                                                  | Z PVN:                                                                                                    |                                                                                                    |                                                                                                    | 367.40                                                                                                    | ) EU                                                                                                    |
| mi 12%:            | 0.0                                                                                                    | 0 EUR PVN 129                                                                         | 6: 0.00 EUR                                                                            | Pievieno                                                                                                 | tās vērtī                                                                                                    | bas nod                                                                                                    | oklis:                                                                                                    | 77.15                                                                                                    | EU                                                                                                    |
| mi 21%:            | 367.4                                                                                                    | OEUR PVN 219                                                                          | %: 77.15 EUR                                                                           | KOPĂ PÉ                                                                                                  | C REK                                                                                                    | NA:                                                                                                    |                                                                                                    | 444.55                                                                                                    | EUR                                                                                                    |
|                    |                                                                                                    |                                                                                       |                                                                                        | Ar vārdie                                                                                                | em: Četr                                                                                                    | i simti če                                                                                                    | trdesmit če                                                                                                    | etri euro un 5                                                                                                    | 5                                                                                                    |
| Apmaks             | as termin                                                                                                    | ș: līdz 11.10.1                                                                       | 6                                                                                      | centi.                                                                                                   |                                                                                                    |                                                                                                    |                                                                                                    |                                                                                                    |                                                                                                    |
| a uzdevu           | nā lūdza                                                                                                    | m noteikti nor                                                                        | ādīt saņemtā                                                                           | Parāds v                                                                                                 | ai pārm                                                                                                    | aksa uz                                                                                                    | 01.10.16:                                                                                                    | 0.00                                                                                                    | ) EUI                                                                                                    |
| ķina num           | uru in (va                                                                                                    | ai) klienta num                                                                       | nuru.                                                                                  | PAVISA                                                                                                   | M APN                                                                                                    | IAKSAI:                                                                                                    |                                                                                                    | 444.55                                                                                                    | i EUF                                                                                                    |
| īiumi:             | 696 G-                                                                                                    |                                                                                       |                                                                                        |                                                                                                    |                                                                                                    | 00011000                                                                                                    | 202                                                                                                    |                                                                                                    |                                                                                                    |
| Karstais üd        | ens                                                                                                    | Charache                                                                              |                                                                                        | C1. 1                                                                                                    | 4                                                                                                    | ukstais üd                                                                                                    | ens                                                                                                    |                                                                                                    |                                                                                                    |
| 25                 | 27                                                                                                    | 2                                                                                     |                                                                                        | ZR0781671<br>31.10.20                                                                                    | 14                                                                                                    | 50                                                                                                    | 54                                                                                                    | 4                                                                                                    |                                                                                                    |
| 40                 | 41                                                                                                    | 1                                                                                     |                                                                                        | ZR0754657<br>31.10.20                                                                                    | 74                                                                                                    | 62                                                                                                    | 64                                                                                                    | 2                                                                                                    |                                                                                                    |
| 29                 | 30                                                                                                    | 1                                                                                     |                                                                                        | ZR0781660<br>31.10.20                                                                                    | 09                                                                                                    | 38                                                                                                    | 39                                                                                                    | 1                                                                                                    |                                                                                                    |
| Apkure             |                                                                                                    |                                                                                       |                                                                                        |                                                                                                    |                                                                                                    | Elektriba                                                                                                    |                                                                                                    |                                                                                                    |                                                                                                    |
| 12200              | 12980                                                                                                    | 780                                                                                   |                                                                                        |                                                                                                    |                                                                                                    |                                                                                                    |                                                                                                    |                                                                                                    |                                                                                                    |
|                    | SIA '<br>LV00<br>ese: XXXX<br>SIA '<br>YYYYY<br>sniegšan:<br>sniegšan:<br>sni | SIA "OZOL S"           LV000000000           ese: XXXXXXXXXXXXXXXXXXXXXXXXXXXXXXXXXXX | SIA "OZOL S"           LV0000000000           ese: XXXXXXXXXXXXXXXXXXXXXXXXXXXXXXXXXXX | Vr.0001           SIA "OZOL S"           LV0000000000           ese: XXXXXXXXXXXXXXXXXXXXXXXXXXXXXXXXXXX | Vr.0001         2016. g.           SIA "OZOLS"         Banka:           LV0000000000         Konts:           ese: XXXXXXXXXXXXXXXXXXXXXXXXXXXXXXXXXXX | Vr.0001         2016. g. 01. ok           SIA "OZOLS"         Banka: DNB b           LV00000000000         Konts: LV00R           ese: XXXXXXXXXXXXXXXXXXXXXXXXXXXXXXXXXXX | Vr.0001         2016. g. 01. oktobrī           SIA "OZOLS"         Banka: DNB banka<br>Konts: LV00RIKO000           Eventorijas         Konts: LV00RIKO000           ese: XXXXXXXXXXXXXXXXXXXXXXXXXXXXXXXXXXX | Vr.0001         2016. g. 01. oktobrī         Klientz           SIA "OZOLS"         Banka:         DNB banka           LV00000000000         Konts:         LV00RIKO00000000000           ese: XXXXXXXXXXXXXXXXXXXXXXXXXXXXXXXXXXX | Vr.0001         2016. g. 01. oktobrī         Kilenta kods:         01           SIA "OZOLS"         Banka:         DNB banka         01           L. LV00000000000         Konts:         LV00RIKO0000000000000000000000000000000000 |

Šis rēķins ir sagatavots elektroniski un ir derīgs bez paraksta

| A                      | Karstais ü | idens    | and the second |
|------------------------|------------|----------|----------------|
| Sk. Nr.                | 01.10.16   | 01.11.16 | Starpiba       |
| ZR07696940<br>31.10.20 | 27         |          | 8 <b>-</b> 8   |
| ZR07826496<br>31.10.20 | 41         | 2        | 8              |
| ZR07696914<br>31.10.20 | 30         |          |                |
|                        | Apkur      | e        |                |
| 22784910 S<br>30.09.18 | 12980      |          |                |

Образец формы счета, выставленного за услуги домоуправления

В разных домах могут быть разные ситуации со счетчиками. Например, где-то в квартирах есть два стояка с водой, где-то три. Где-то суммы за потребленное тепло и электричество включены в счет, а где-то – оплачиваются отдельно самим жильцом. В качестве примера мы привели одну из нескольких стандартных форм счета, имеющихся в программе, но в каждом конкретном случае может требоваться индивидуальная настройка этой формы.

#### Расчет штрафа за несвоевременную оплату выставленных счетов

Для того, чтобы выставлять "штрафные" счета, в справочнике видов услуг (раздел "Finanses – lestatījumi – Pakalpojumu veidi") добавьте строку с кодом "S" и названием "Nokavējuma nauda" – так, как в приведенном ниже примере:

| Pakalpoju | mu veida parametri |        |            |        |      |
|-----------|--------------------|--------|------------|--------|------|
| Kods:     | Nosaukums:         | Mērv.: | Cena, EUR: | Konts: | PVN: |
| S         | Nokavējuma nauda   | d.     | 0.0500     | 8120   | 0 %  |
|           |                    |        |            |        |      |
|           |                    |        |            | LV     | RU   |

Добавление строки "Nokavējuma nauda"в разделе "Finanses – Iestatījumi – Pakalpojumu veidi"

После этого добавьте строку "Nokavējuma nauda" в шаблоны тех контрагентов, кому Вы собираетесь рассчитывать штраф за несвоевременную оплату. В параметре "Daudzums" не вводите ничего, а в параметре "Cena" введите ставку в процентах за 1 день просрочки (например, 0.05, что значит 0.05%).

| Liguma Nr.001 pakaipojumu veidu rindas |                                      |          |        |       |                |          | Insert      |
|----------------------------------------|--------------------------------------|----------|--------|-------|----------------|----------|-------------|
| Kods                                   | Nosaukums                            | Daudzums | Cena   | Summa | Rindas piezīme | ^        |             |
| 1001                                   | Apsaimniekošanas maksa               | 81       | 0.4700 | 38.07 |                |          | Delete      |
| 1002                                   | Elektroenerģija koplietošanas telpās | 81       | 0.0435 | 3.52  |                |          | / F2        |
| 1003                                   | Auksts ūdens pēc skaitītājiem        | 7        | 1.2800 | 8.96  |                |          |             |
| 1004                                   | Karsts ūdens pēc skaitītājiem        | 4        | 1.2800 | 5.12  |                |          | Alt+S       |
| 1005                                   | Ūdens uzsildīšana                    | 4        | 4.7100 | 18.84 |                |          | Ctrl/Alt+F2 |
| 1006                                   | Apkure                               | 780      | 0.0472 | 36.82 |                |          | Alt+Del     |
| 1007                                   | Lifts                                | 1        | 3.5000 | 3.50  |                |          |             |
| S                                      | Nokavējuma nauda                     | 0        | 0.0500 |       |                |          | Alt+F2      |
|                                        |                                      |          |        |       |                |          | Shift+F2    |
| <                                      |                                      |          |        |       | :              | <b>`</b> |             |

Строка "Nokavējuma nauda" в шаблоне для выставления счетов

Значение "S" в параметре "Kods" является признаком, по которому программа понимает, что речь идет не об обычной услуге, а о расчете штрафа. В счетах, создаваемых по **Ctrl+F10**, эта строка появляться не будет.

"Штрафные" счета создаются отдельно от обычных. Запуск процесса создания "штрафных" счетов – через функцию **Ctrl+S** в таблице с договорами (по аналогии с запуском процесса выставления списка обычных счетов через **Ctrl+F10**). После нажатия **Ctrl+S** на экране появится форма с параметрами создаваемых "штрафных" счетов:

| -accorprofi-                                                                                                    | ×                                       |
|----------------------------------------------------------------------------------------------------|-----------------------------------------|
| Rēķinu izveidošanas parametri                                                                                                    |                                         |
| Datums:         Dok. num. >>         Dok. veids:         Apm. term.:           01.09.16         NOK         1600000         RĒĶ. ▼         . | Piezīmes:                               |
|                                                                                                    | #S                                      |
|                                                                                                    | Kavējuma naudas<br>aprēķina periods:    |
| 🥅 - Apvienot seriju un numuru                                                                                                    | 01.08.16 31.08.16                       |
| Rēķinu izveidošanas filtri                                                                                                    |                                         |
| Līg. numurs: An. kods KA:                                                                                                    | Pakalpojumu veidu kods (kodi - caur /): |
| 1 1                                                                                                    |                                         |
| *                                                                                                    | ×                                       |

Форма для ввода параметров создаваемого списка "штрафных" счетов

То, что введено в этом примере заполнения формы, можно словами описать следующим образом: создать счета с номерами 1600001, 1600002, 1600003 и т.д. от 01.09.16, рассчитав штраф за несвоевременную оплату за период с 01.08.16 по 31.08.16. Счета будут выставлены тем контрагентам-должникам, у кого в шаблоне присутствует строка с кодом "S".